# Configurazione dei criteri di accesso a Internet su RV215W e RV130W

## Obiettivo

RV215W e RV130W consentono di configurare i criteri di accesso a Internet. Questi criteri di accesso a Internet vengono utilizzati per consentire o bloccare l'accesso a Internet a un gruppo di PC o a PC specifici.

Questo articolo spiega come configurare una policy di accesso a Internet sui modelli RV215W e RV130W.

## Dispositivi interessati | Versione software

·RV215W - 1.1.0.5

·RV130W - 1.0.3.55

#### Criteri di accesso a Internet

Passaggio 1. Accedere all'utility di configurazione Web e scegliere **Firewall > Criteri di** accesso Internet. Viene visualizzata la pagina *Criteri di accesso Internet*.

| Internet   | nternet Access Policy                       |             |        |          |  |
|------------|---------------------------------------------|-------------|--------|----------|--|
| Current De | Current Default Outbound Policy: Allow Edit |             |        |          |  |
| Internet   | Internet Access Policy Table                |             |        |          |  |
|            | Enabled                                     | Policy Name | Action | Day Time |  |
|            | No data to display                          |             |        |          |  |
| Add Ro     | ow Edit                                     | Delete      |        |          |  |
| Save       | Cancel                                      |             |        |          |  |

**Nota:** Lo stato predefinito dei criteri in uscita viene visualizzato nel campo Criterio corrente in uscita predefinito. Il criterio predefinito per il traffico in uscita determina se il traffico in uscita è consentito o negato. Viene utilizzato quando non esistono regole di accesso o criteri di accesso a Internet configurati per l'indirizzo IP di un utente. Fare clic su **Modifica** per configurare il criterio per le connessioni in uscita nella pagina *Regole di accesso*.

Passaggio 2. Fare clic su **Aggiungi riga** per aggiungere un nuovo criterio di accesso. Viene visualizzata la pagina *Aggiungi/Modifica criterio di accesso Internet*:

| Add/Edit Internet Access Policy          |                                                 |              |  |  |  |
|------------------------------------------|-------------------------------------------------|--------------|--|--|--|
| Status:                                  | 🔽 Enable                                        |              |  |  |  |
| Enter Policy Name:                       | Policy 1                                        |              |  |  |  |
| Action:                                  | Always block 🗸                                  |              |  |  |  |
|                                          | Internet Access During Selected Days and Hours. |              |  |  |  |
| Schedule:                                | Schedule1 - Configur                            | re Schedules |  |  |  |
| Apply Access Policy to the Following PCs |                                                 |              |  |  |  |
|                                          | Туре                                            | Value        |  |  |  |
| No data                                  | No data to display                              |              |  |  |  |
| Add Row                                  | Edit Delete                                     |              |  |  |  |
|                                          |                                                 |              |  |  |  |
| Website URL & Ke                         | Website URL & Keyword                           |              |  |  |  |
| Туре                                     |                                                 | Value        |  |  |  |
| No data to display                       |                                                 |              |  |  |  |
| Add Row Edit Delete                      |                                                 |              |  |  |  |
|                                          |                                                 |              |  |  |  |
| Save Ca                                  | ncel Back                                       |              |  |  |  |

Passaggio 3. Selezionare Abilita nel campo Stato per abilitare i criteri di accesso.

Passaggio 4. Inserire un nome per il criterio nel campo Immettere il nome del criterio.

Passaggio 5. Dall'elenco a discesa Azione scegliere un'azione da applicare al criterio.

·Blocca sempre: blocca sempre il traffico Internet da e verso tutti gli endpoint.

·Consenti sempre: consente sempre il traffico Internet da e verso tutti gli endpoint.

·Blocca per pianificazione: blocco della pianificazione Internet in base a una pianificazione specificata.

·Consenti in base alla pianificazione: consente la pianificazione Internet in base a una pianificazione specificata.

Passo 6: dall'elenco a discesa Programma scegliere un programma che verrà applicato al criterio.

| Add/Edit Internet Access Policy              |                                    |                    |                 |  |
|----------------------------------------------|------------------------------------|--------------------|-----------------|--|
| Status:                                      | Enable                             |                    |                 |  |
| Enter Policy Name:                           | Policy 1                           |                    |                 |  |
| Action:                                      | Always block 👻                     |                    |                 |  |
|                                              | Internet Access During Selec       | ted Days and Hours | ÷               |  |
| Schedule:                                    | e: Schedule1 - Configure Schedules |                    |                 |  |
| You must save before you can edit or delete. |                                    |                    |                 |  |
| Apply Access Policy to the Following PCs     |                                    |                    |                 |  |
|                                              | Туре                               | Value              |                 |  |
|                                              | IP Range 🗸                         | 192.168.1.100      | ~ 192.168.1.150 |  |
| Add Row                                      | Edit Delete                        |                    |                 |  |
|                                              |                                    |                    |                 |  |
| Website URL & Keyword                        |                                    |                    |                 |  |
| Type Value                                   |                                    |                    |                 |  |
| No data to display                           |                                    |                    |                 |  |
| Add Row Edit Delete                          |                                    |                    |                 |  |
| Save Ca                                      | Incel Back                         |                    |                 |  |

Passaggio 7. Fare clic su Aggiungi riga per applicare i criteri di accesso a un PC specifico.

Passaggio 8. Dall'elenco a discesa Tipo scegliere un tipo di indirizzo.

·Indirizzo MAC: immettere l'indirizzo MAC del PC a cui si desidera applicare il criterio nel campo Valore.

·Indirizzo IP: immettere l'indirizzo IP del PC a cui si desidera applicare il criterio nel campo Value (Valore).

·Intervallo IP: immettere l'intervallo di indirizzi IP dei PC a cui si desidera applicare il criterio nei campi Valore.

| Add/Edit Internet Access Policy              |                                              |                     |                 |  |
|----------------------------------------------|----------------------------------------------|---------------------|-----------------|--|
| Status:                                      | Enable                                       |                     |                 |  |
| Enter Policy Name:                           | Policy 1                                     |                     |                 |  |
| Action:                                      | Always block 👻                               |                     |                 |  |
|                                              | Internet Access During Selec                 | ted Days and Hours. |                 |  |
| Schedule:                                    | Schedule1 - Configure Schedules              |                     |                 |  |
| You must save befor                          | You must save before you can edit or delete. |                     |                 |  |
| Apply Access Polic                           | Apply Access Policy to the Following PCs     |                     |                 |  |
|                                              | Туре                                         | Value               |                 |  |
|                                              | IP Range 👻                                   | 192.168.1.100       | ~ 192.168.1.150 |  |
| Add Row                                      | Edit Delete                                  |                     |                 |  |
| You must save before you can edit or delete. |                                              |                     |                 |  |
| Website URL & Keyword                        |                                              |                     |                 |  |
|                                              | Туре                                         | Value               |                 |  |
|                                              | URL Address 👻                                | URL.com             |                 |  |
| Add Row                                      | Add Row Edit Delete                          |                     |                 |  |
| Save Ca                                      | Save Cancel Back                             |                     |                 |  |

Passaggio 9. (Facoltativo) Fare clic su **Aggiungi riga** per applicare il criterio a un sito Web o a una parola chiave.

Passaggio 10. Dall'elenco a discesa Tipo scegliere una funzione da applicare al criterio.

·Indirizzo URL: immettere l'URL del sito Web a cui applicare la policy nel campo Valore.

•Parola chiave: immettere la parola chiave da applicare al criterio nel campo Valore. Verranno bloccati o consentiti tutti gli URL contenenti la parola chiave specificata.

Passaggio 11. Fare clic su Salva.

#### Configurazione gestione pianificazione

La funzionalità di gestione della programmazione della RV215W consente di attivare le policy di accesso a Internet e le regole di accesso in determinati punti del tempo. Le pianificazioni vengono applicate nelle pagine *Criteri di accesso Internet* e *Regole di accesso*.

Passaggio 1. Accedere all'utility di configurazione Web e scegliere **Firewall > Gestione programmazione**. Viene visualizzata la pagina *Gestione pianificazione*:

| Schedule Management |                          |            |          |
|---------------------|--------------------------|------------|----------|
| Schedule Ta         | ble                      |            |          |
| Name                | Days                     | Start Time | End Time |
| No data             | to <mark>displa</mark> y |            |          |
|                     | Edit                     | Delete     |          |

Passaggio 2. Fare clic su **Aggiungi riga** per aggiungere una nuova pianificazione. Viene visualizzata la pagina *Aggiungi/Modifica pianificazioni*:

| Add/Edit Schedules                                                                      |                              |  |
|-----------------------------------------------------------------------------------------|------------------------------|--|
| Add/Edit Schedules Configuration                                                        |                              |  |
| Name:                                                                                   | Schedule1                    |  |
| Scheduled Da                                                                            | iys                          |  |
| Do you want this schedule to be active on all days or specific days?                    |                              |  |
|                                                                                         | Specific Days 👻              |  |
| Monday:                                                                                 |                              |  |
| Tuesday:                                                                                |                              |  |
| Wednesday:                                                                              |                              |  |
| Thursday:                                                                               |                              |  |
| Friday:                                                                                 |                              |  |
| Saturday:                                                                               |                              |  |
| Sunday:                                                                                 |                              |  |
| Scheduled Time of Day                                                                   |                              |  |
| Do you want this schedule to be active on all days or at specific times during the day? |                              |  |
|                                                                                         | Specific Times 👻             |  |
| Start time:                                                                             | 08 - Hours 00 - Minutes AM - |  |
| End time:                                                                               | 10 - Hours 30 - Minutes PM - |  |
| Save                                                                                    | Cancel Back                  |  |

Passaggio 3. Inserire un nome per il programma nel campo Nome.

Passo 4: dall'elenco a discesa Giorni programmati scegliere i giorni in cui il programma è attivo.

·Tutti i giorni: la pianificazione è attiva per ogni giorno della settimana.

·Giorni specifici - Selezionare le caselle di controllo dei giorni per rendere attiva la programmazione.

Passo 5: dall'elenco a discesa Ora programmata del giorno scegliere l'ora in cui il programma è attivo.

·Tutti gli orari: la programmazione è attiva in ogni momento della giornata.

·Orari specifici: dall'elenco a discesa Ora inizio e Ora fine selezionare l'ora di inizio e l'ora di fine della programmazione.

Passaggio 6. Fare clic su **Salva**.